## Annual Leave Status Report for Managers

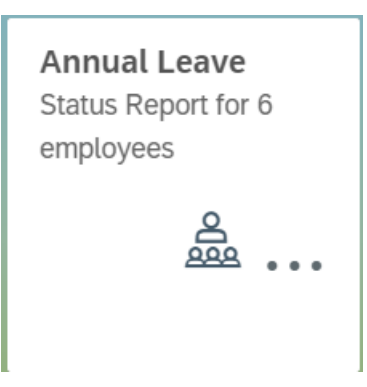

This report allows the manager to check the Status of Annual Leave for those who report to them for Today (Current Leave Year) and for previous leave year by selecting from the dropdown. Today Today 1st April 2019 to 31st March 2020 My Leave Today Employee number Name Entitlement C/F Calc A/L for Year A/L Taken A/L Remaining A/L Booked 30002316 Domnall MacNamara 0.00 179.27 0.00 179.27 0.00 187.07 171.07 0.00 30037198 Meghann Sheehan 0.00 16.00 30037456 Katie Murrav 0.00 179.27 0.00 179.27 0.00 30163317 Ursula Reilly 0.00 160.88 0.00 160.88 0.00 30246697 Congalie Flanagan 0.00 179.27 0.00 179.27 0.00 30409588 Beth MacNamara 0.00 134.30 0.00 134.30 0.00 > Columns Explained:-**Employee Number** Unique SAP ID number assigned to employees **Employee Name** Name of Employee Entitlement C/F Leave Carried Forward from previous year (if applicable) Calc A/L for Year Outputs the calculated annual leave entitlement, calculated from:(entitlement accrued + projected entitlement to end of leave year) A/L Taken Total amount of leave hours taken during the year A/L Remaining Output annual leave remaining - calculated from (entitlement carried forward - carried forward leave taken) + (annual leave accrued - annual leave taken) A/L Booked Outputs annual leave booked from current date up to the end of

the current annual leave year

|                                                                                                    |                                                                                                    | Employee d                                                                                | etails for: Katie                                                                              | Murray                                                                     |                                                                    |
|----------------------------------------------------------------------------------------------------|----------------------------------------------------------------------------------------------------|-------------------------------------------------------------------------------------------|------------------------------------------------------------------------------------------------|----------------------------------------------------------------------------|--------------------------------------------------------------------|
| Field                                                                                                    |                                                                                                    |                                                                                           | Value                                                                                          |                                                                            |                                                                    |
| Employee nun                                                                                                    | nber                                                                                                    |                                                                                           | 30037456                                                                                       |                                                                            |                                                                    |
| Current grade                                                                                                    | code                                                                                                    |                                                                                           | 6075 Healt                                                                                     | h Care Assistant                                                           |                                                                    |
| Entitlement C/                                                                                                    | F                                                                                                    |                                                                                           | 0.00                                                                                           |                                                                            |                                                                    |
| Extra Hrs AL A                                                                                                    | ccrued                                                                                                    |                                                                                           | 0.00                                                                                           |                                                                            |                                                                    |
| Current Daily I                                                                                                    | Hours                                                                                                    |                                                                                           | 7.80                                                                                           |                                                                            |                                                                    |
| Calc A/L for Ye                                                                                                    | ar                                                                                                    |                                                                                           | 179.28                                                                                         |                                                                            |                                                                    |
| Employee Gro                                                                                                    | up                                                                                                    |                                                                                           | Permanent                                                                                      |                                                                            |                                                                    |
| A/L Taken                                                                                                    | •                                                                                                    |                                                                                           | 0.00                                                                                           |                                                                            |                                                                    |
| A/L Accrued                                                                                                    |                                                                                                    |                                                                                           | 0.00                                                                                           |                                                                            |                                                                    |
| A/L Remaining                                                                                                    | r.                                                                                                    |                                                                                           | 179.27                                                                                         |                                                                            |                                                                    |
|                                                                                                    | ,                                                                                                    |                                                                                           |                                                                                                | FF                                                                         |                                                                    |
| Employee Sub                                                                                                    | ogroup                                                                                                    |                                                                                           | whole i ime                                                                                    | EE                                                                         |                                                                    |
| Employee Sub                                                                                                    | igroup<br>us leave year ani                                                                                                    | nual leave status                                                                         | s summary click                                                                                | on the previous                                                            | year dates;                                                        |
| Employee Sub<br>To view previo<br>Today                                                                                                  | us leave year and                                                                                                    | nual leave status                                                                         | s summary click                                                                                | on the previous                                                            | year dates;                                                        |
| Employee Sub<br>To view previo<br>Today<br>Today                                                                                         | us leave year and                                                                                                    | nual leave status                                                                         | s summary click                                                                                | on the previous                                                            | year dates;                                                        |
| Employee Sub<br>o view previo<br>Today<br>Today                                                                                          | us leave year and                                                                                                    | nual leave status                                                                         | s summary click                                                                                | on the previous                                                            | year dates;                                                        |
| Employee Sub<br>To view previo<br>Today<br>Today<br>1st April 20                                                                         | us leave year and<br>019 to 31st Marc                                                                                                    | nual leave status                                                                         | s summary click                                                                                | on the previous                                                            | year dates;                                                        |
| Employee Sub<br>To view previo<br>Today<br>Today<br>1st April 20                                                                         | us leave year and<br>019 to 31st Marc                                                                                                    | nual leave status<br>h 2020                                                               | s summary click                                                                                | on the previous                                                            | year dates;                                                        |
| Employee Sub<br>To view previo<br>Today<br>Today<br>1st April 20                                                                         | us leave year and                                                                                                    | nual leave status<br>h 2020                                                               | s summary click                                                                                | on the previous                                                            | year dates;                                                        |
| Employee Sub<br>To view previo<br>Today<br>Today<br>1st April 2019 to 31st Mar                                                           | us leave year and<br>019 to 31st Marc                                                                                                    | nual leave status<br>h 2020                                                               | s summary click                                                                                | on the previous                                                            | year dates;                                                        |
| Employee Sub<br>To view previo<br>Today<br>Today<br>1st April 20<br>1st April 2019 to 31st Mar                                           | us leave year ann<br>019 to 31st Marc                                                                                                    | nual leave status<br>h 2020                                                               | s summary click                                                                                | on the previous                                                            | year dates;                                                        |
| Employee Sub<br>To view previo<br>Today<br>Today<br>1st April 200<br>1st April 200<br>Employee number                                    | ngroup<br>nus leave year ann<br>019 to 31st Marc                                                                                                | nual leave status<br>h 2020                                                               | nnual Leave Report                                                                             | on the previous                                                            | year dates;                                                        |
| Employee Sub<br>To view previo<br>Today<br>Today<br>1st April 20<br>1st April 2019 to 31st Mar<br>1st April 2019 to 31st Mar<br>20002316 | ngroup<br>us leave year ann<br>019 to 31st Marc<br>ch 2020 My Leave<br>Name<br>Domnall MacNamara                                                | nual leave status<br>h 2020                                                               | AlL Accrued                                                                                    | On the previous                                                            | year dates;<br>A/L Remaining<br>0.49                               |
| Employee Sub                                                                                                    | Ingroup<br>us leave year and<br>D19 to 31st Marco<br>Ch 2020 My Leave<br>Name<br>Domnall MacNamara<br>Meghann Sheehan                           | nual leave status<br>hual leave status<br>h 2020<br>A<br>Entitlement C/F<br>0.00<br>15.00 | A/L Accrued<br>0.49<br>156.32                                                                  | A/L Taken<br>0.00<br>8.00                                                  | year dates;<br>A/L Remaining<br>0.49<br>148.32                     |
| Employee Sub                                                                                                    | ngroup<br>us leave year ann<br>D19 to 31st Marco<br>Ch 2020 My Leave<br>Name<br>Domnall MacNamara<br>Meghann Sheehan<br>Katie Murray            | nual leave status                                                                         | A/L Accrued<br>0.49<br>156.32<br>0.00                                                          | ALL Taken<br>0.00<br>8.00<br>0.00                                          | year dates;<br>A/L Remaining<br>0.49<br>148.32<br>0.00             |
| Employee Sub                                                                                                    | Ingroup  us leave year ann us leave year ann but o 31st Marc on 2020 My Leave Name Domnall MacNamara Meghann Sheehan Katie Murray Ursula Reilly | nual leave status                                                                         | Annual Leave Report A/L Accrued A/L Accrued A/L Accrued A/L Accrued 0.49 156.32 0.00 0.00 0.00 | A/L Taken         0.00         8.00         0.00         0.00         0.00 | year dates;<br>year dates;<br>//////////////////////////////////// |

| _                                                                                                    | unlavas dataila fau Markaun Chashan           | ,                |
|----------------------------------------------------------------------------------------------------|-----------------------------------------------|------------------|
| Er                                                                                                    | nployee details for: Meghann Sheenan          |                  |
| Field                                                                                                    | Value                                         |                  |
| Employee number                                                                                                    | 30037198                                      |                  |
| Current grade code                                                                                                    | 2135 Staff Nurse - General                    |                  |
| Entitlement C/F                                                                                                    | 15.00                                         |                  |
| Extra Hrs AL Accrued                                                                                                    | 0.00                                          |                  |
| Employee Group                                                                                                    | Permanent                                     |                  |
| A/L Taken                                                                                                    | 8.00                                          |                  |
| A/L Accrued                                                                                                    | 156.32                                        |                  |
| A/L Remaining                                                                                                    | 148.32                                        |                  |
| Employee Subgroup                                                                                                    | WholeTime EE                                  |                  |
|                                                                                                    |                                               | Cancel           |
| Press OK to Download table to                                                                                                    | Excel format. Then open Excel and choose Yes. |                  |
|                                                                                                    | Click OK.                                     |                  |
| Spreadsheet appears in the botton                                                                                                    | n left corner. Click on it to open.           |                  |
| Spreadsheet appears in the botton<br>data (40).xls                                                                                                    | n left corner. Click on it to open.           | ×                |
| Spreadsheet appears in the bottor         Image: Spreadsheet appears in the bottor         Image: Spreadsheet appears in the bottor         < | In left corner. Click on it to open.          | X ning the file. |
| Spreadsheet appears in the bottom<br>data (40).xls<br>Microsoft Excel<br>The file you are trying to open, 'data (40).xls', is in a d<br>Do you want to open the file now?<br>The report outputs with the all the<br>This has been downloaded from Fi                                                                                                    | In left corner. Click on it to open.          | X sing the file. |
| Spreadsheet appears in the bottor<br>data (40).xls<br>Microsoft Excel<br>The file you are trying to open, 'data (40).xls', is in a d<br>Do you want to open the file now?<br>The report outputs with the all the<br>This has been downloaded from File<br>A Manager can view their leave b                                                                                                    | In left corner. Click on it to open.          | X ing the file.  |
| Spreadsheet appears in the bottor<br>data (40).xls<br>Microsoft Excel<br>The file you are trying to open, 'data (40).xls', is in a d<br>Do you want to open the file now?<br>The report outputs with the all the<br>This has been downloaded from Fi<br>A Manager can view their leave b                                                                                                    | In left corner. Click on it to open.          | ining the file.  |